#### LEMBAR HASIL PENILAIAN SEJAWAT SEBIDANG ATAU PEER REVIEW KARYA ILMIAH : HAK KEKAYAAN INTELEKTUAL (HKI)/KARYA YANG DIPATENKAN

| Judul Ciptaan                             | : Aplikasi Pendugaan Erosi Di Dae<br>Delivery Ratio (SDR) Berbasis An                                                                                                    | erah Aliran Sungai (DAS) Menggunakan Metode Sediment<br>adroid                                                                                             |  |  |
|-------------------------------------------|----------------------------------------------------------------------------------------------------|----------------------------------------------------------------------------------------------------|--|--|
| Nama Pencipta                             | Kurnia Muludi, Jimmy Falindra, Slamet Budi Yuwono, Favorisen R Lumbanraja                                                                                                    |                                                                                                    |  |  |
| Identitas Ciptaan                         | <ul> <li>a. Nomor Pendaftaran HKI</li> <li>b. Jenis Karya</li> <li>c. Nomor Pencatatan</li> <li>c. Tahun Terbit</li> <li>d. Jangka Waktu Perlindungan</li> <li>e. Tanggal&amp;Tempat Diumumkan<br/>Pertama Kali</li> </ul> | <ul> <li>EC00202001635</li> <li>Program Komputer</li> <li>000175099</li> <li>2020</li> <li>50 Tahun</li> <li>13 Januari 2020, di Bandar Lampung</li> </ul> |  |  |
| Kategori Hak Keka<br>(beri tanda V pada ) | ayaan Intelektual (HKI)<br>kategori yang tepat)                                                                                                    | : Tingkat Internasional Tingkat Nasional                                                                                                    |  |  |
| Hasil Penilaian Peer                      | Review                                                                                                    | Tingkat Lokal                                                                                                    |  |  |

|                           |                                                         | Nilai Maksimum Buku Ilmiah: |          |       | Nilai yang                |
|---------------------------|---------------------------------------------------------|-----------------------------|----------|-------|---------------------------|
| No. Komponen yang dinilai |                                                         | Internasional               | Nasional | Lokal | Diberikan<br>Penilai (NP) |
| a.                        | a. Kelengkapan unsur isi deskripsi (10%)                |                             | 1.5      | 1.0   | 1.50                      |
| b.                        | b. Ruang lingkup dan kedalaman pembahasan (30%)         |                             | 4.5      | 3.0   | 3,50                      |
| C.                        | Kecukupan dan kemutahiran data/informasi dan metodologi | 6.0                         | 4.5      | 3.0   | 4,00                      |
| d.                        | d. Kelengkapan unsur dan kualitas Ciptaan (30%)         |                             | 4.5      | 3.0   | 3,50                      |
|                           | Total (100%)                                            | 20                          | 15       | 10    | 12,50                     |

African your deriver barring and the second and the second and the

Penilaian Kualitatif\*)

 Kelengkapan dan Kesesuaian Unsur: Apliliar in maak di lenghigt d penggmaan Ruang Lingkup dan Kedalaman Pembahasan : Tampilan aplikas diberikan & dala pandian Kecukupan & Kemutakhiran Data & Metodologi: Køde program oplikasi diberihan Stdalm Kelengpan Unsur & Kualitas Penerbit: Kualitas pour auching back Kesesuaian Bidang Ilmu: Aplihan yme dikembanghan semai degan bidang i kun Davi pengunul. Nilai Pengusul = BP x NP = 6,6 x 12,50 = 7,50 Ket : Bobot Peran (BP) : Sendiri = 1; Ketua = 0,6; Anggota = 0,4 dibagi jumlah anggota

Bandar Lampung, 2 Desember 2021 Penilai Sejawat (1 / II / III)\*\*) Prof. Dra. Wamliana, M.A. Ph.D. NIP 196311081989022001

# Aplikasi Pendugaan Erosi Di Daerah Aliran Sungai (Das) Menggunakan Metode *Sediment Delivery Ratio* (Sdr) Berbasis Android.

Oleh

Kurnia Muludi M.S.Sc Slamet Budi Yuwono, M.S. Favorisen R. Lumbanraja, Ph.D. Jimmy Falindra

Bandar Lampung 2020

### INFORMASI CIPTAAN

- Judul Ciptaan: Aplikasi Pendugaan Erosi Di Daerah Aliran Sungai (Das) MenggunakanMetode Sediment Delivery Ratio (Sdr) Berbasis Android.
- Jenis Ciptaan : Program Komputer
- Deskripsi :Aplikasi ini berfungsi untuk membantu *user* dalam melakukan pendugaan besarnya nilai erosi dari suatu daerah aliran sungai (DAS) dengan menggunakan metode sediment delivery ratio (SDR) menggunakan nilai parameter yang telah tersedia beruba luas DAS, nilai konsentrasi sedimen dan nilai debit sungai. Dengan aplikasi ini *user* dapat menghitung besarnya nilai erosi langsung pada lokasi penelitian dengan *smartphone* android yang telah ter-*install* aplikasi PEDAS serta dapat melakukan pengolahan data dengan mudah.
- Tanggal Rilis : 13 Januari 2020
- Kota Rilis : Bandar Lampung

## PANDUAN PENGGUNAAN APLIKASI PENDUGAAN EROSI DI DAERAH ALIRAN SUNGAI (DAS) MENGGUNAKAN METODE *SEDIMENT DELIVERY RATIO* (SDR) BERBASIS ANDROID

1. Tampilan Halaman Splash Screen

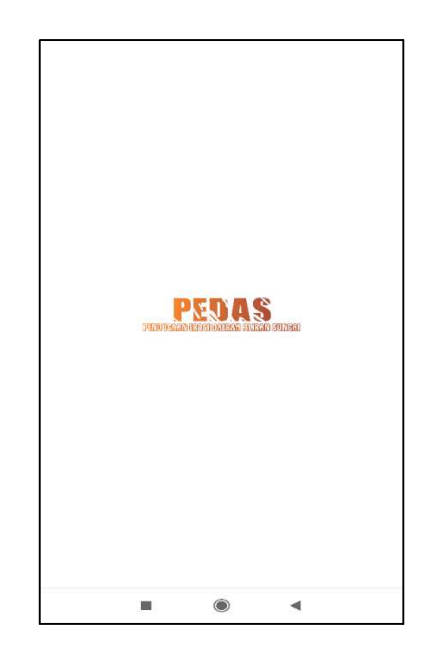

Tampilan splash screen akan tampil pada awal aplikasi dibuka.

2. Tampilan Halaman Menu Utama

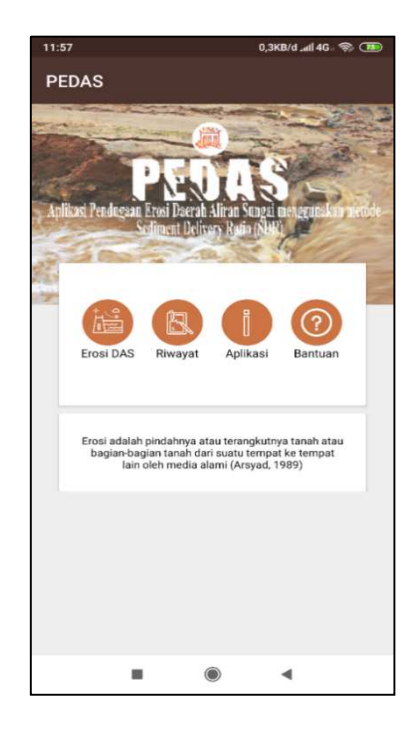

Tampilan menu utama pada aplikasi Pendugaan Erosi Daerah Aliran Sungai (PEDAS) terdiri dari menu Erosi DAS, Riwayat, Tentang Aplikasi dan Bantuan.

3. Tampilan Halaman Daftar DAS

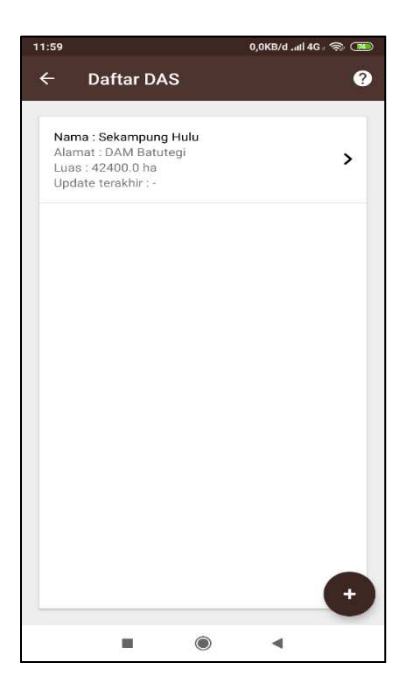

Tampilan daftar DAS aplikasi PEDAS. Pengguna dapat melakukan pendugaan erosi apabila DAS yang akan di hitung nilai erosinya telah tercantum di menu daftar DAS.

4. Tampilan Halaman Tambah DAS

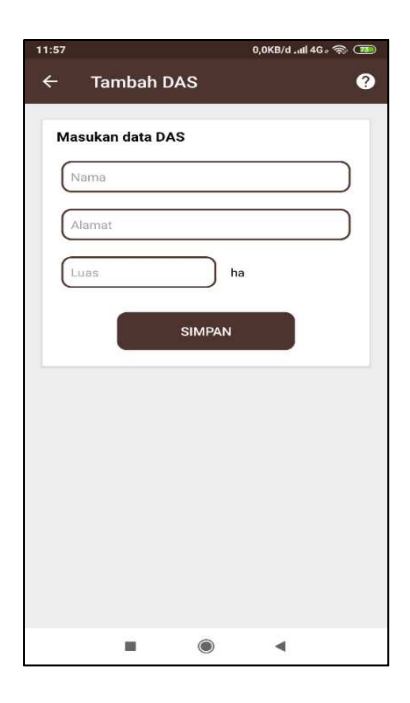

Tampilan tambah DAS aplikasi PEDAS. Pengguna dapat manambahkan DAS yang akan dihitung nilai erosinya.

5. Tampilan Halaman Proses Pendugaan Erosi

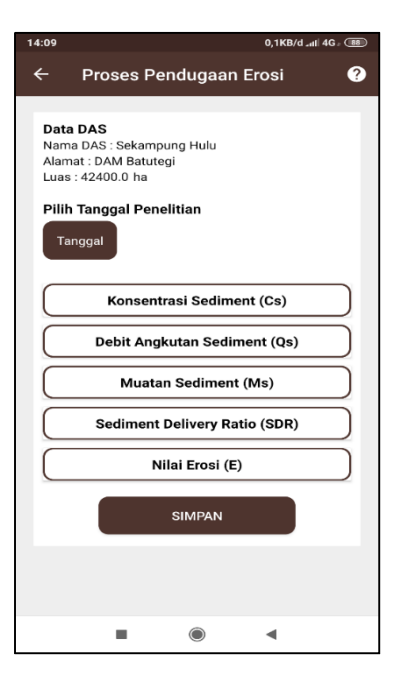

Tampilan proses pendugaan erosi aplikasi PEDAS. Pengguna dapat melakukan pendugaan erosi dengan memilih tanggal penelitian dan memilih langkah-langkah pendugaan erosi yang telah tersedia.

6. Tampilan Halaman Konsentrasi Sedimen

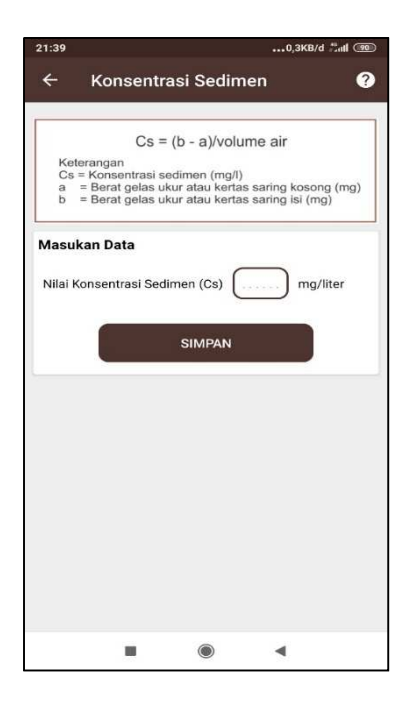

Tampilan konsentrasi sedimen aplikasi PEDAS. Pengguna dapat melakukan perhitungan pada menu konsentrasi sedimen dengan memilih kombol konsentrasi sedimen pada menu proses pendugaan erosi. Pada menu konsentrasi sedimen pengguna memasukan nilai parameter knsentrasi sedimen.

7. Tampilan Halaman Debit Angkutan Sedimen

| 14:10 |                                                                                   | 0,1KB/d and                                  | 4G. 🔞 |
|-------|-----------------------------------------------------------------------------------|----------------------------------------------|-------|
| ÷     | Debit Angkutar                                                                    | n Sedimen                                    | ?     |
|       |                                                                                   |                                              |       |
|       | [Qs = 0,086                                                                       | 4 Cs Qw]                                     |       |
|       | Keterangan<br>Qs = Debit angkutan<br>Cs = Konsentrasi sec<br>Qw = Debit sungai (m | sedimen (ton/hari)<br>limen (mg/l)<br>³/det) |       |
| Mas   | ukan Data                                                                         |                                              |       |
| Kon   | sentrasi Sedimen (Cs)                                                             | 5.0 mg/liter                                 |       |
| Deb   | it Sungai (Qw)                                                                    | ) m3/det                                     |       |
|       | ніти                                                                              | NG                                           |       |
|       |                                                                                   |                                              |       |
|       |                                                                                   |                                              |       |
|       |                                                                                   |                                              |       |
|       |                                                                                   |                                              |       |
|       |                                                                                   |                                              |       |
|       |                                                                                   | •                                            |       |

Tampilan debit angkutan sedimen aplikasi PEDAS. Pengguna dapat menghitung debit angkutan sedimen dengan memasukan nilai parameter debit angkutan sungai (qw) dengan satuan m3/det.

8. Tampilan Halaman Muatan Sedimen

| 14:10                |                                                                                                    |                                                                                               | 0,0KB/dI                      | 4G 🔞 |
|----------------------|----------------------------------------------------------------------------------------------------|-----------------------------------------------------------------------------------------------|-------------------------------|------|
| ÷                    | Muatan S                                                                                            | edimen                                                                                        |                               | 0    |
| <b>Mas</b> i<br>Debi | Katerangan<br>MS = Maat<br>Os = Debit<br>A = Luas I<br>Jikan Data<br>t Angkutan Sed<br>DAS (A) (424 | MS = Qs : A<br>an sedimen (to<br>angkutan sed<br>DAS (ha)<br>imen (Qs) (<br>00.0 ha<br>HITUNG | in/ha/thn)<br>imen (ton/hari) | nari |
|                      |                                                                                                    | ۲                                                                                             | 4                             |      |

Tampilan muatan sedimen aplikasi PEDAS. Sistem telah memasukan nilai parameter yang dibutuhkan dan pengguna memilih tombol hitung untuk mendapatkan nilai muatan sedimen.

9. Tampilan Halaman Sediment Delivery Ratio

| 14:10 |           |                                                                                                    | 0,0KB/d .iil                        | 4G 📾 |
|-------|-----------|----------------------------------------------------------------------------------------------------|-------------------------------------|------|
| ÷     | Sediment  | t Delivery                                                                                                    | y Ratio                             | ?    |
| Lua   | s DAS (A) | DR = 0,41<br>in<br>sobah pengha<br>sobah pengha<br>s | x A <sup>-6,3</sup><br>ntar sedimen |      |
|       |           |                                                                                                    |                                     |      |
|       |           | ۲                                                                                                    | •                                   |      |

Tampilan sediment delivery ratio aplikasi PEDAS. Sistem telah memasukan nilai parameter yang

dibutuhkan dan pengguna memilih tombol hitung untuk mendapatkan nilai sediment delivery ratio.

10. Tampilan Halaman Prediksi Erosi

| 14:10              |                                                                                                    |                                                                                                    | 0,0KB/d .nll                                                      | 4G 🛞 |
|--------------------|----------------------------------------------------------------------------------------------------|----------------------------------------------------------------------------------------------------|-------------------------------------------------------------------|------|
| ÷                  | Prediksi I                                                                                                    | Erosi                                                                                                    |                                                                   | 0    |
| Mas<br>Mua<br>Sedi | MS = A x S<br>Keterangan<br>MS = Miab<br>SDR = Niab<br>A = Niab<br>ukan Data<br>tan Sedimen (N<br>ment Delivery P | SDR atau A i<br>ian sedimen (ti<br>ian sedimen (ti<br>pendantara)<br>(ton/hart<br>As) 0.004<br>tatio (SDR) (<br>HITUNG | = MS : SDR<br>on/ha/thn)<br>sedimen<br>hn)<br>ton/ha/thn<br>0.068 |      |
|                    |                                                                                                    |                                                                                                    |                                                                   |      |
|                    |                                                                                                    | ۲                                                                                                    | •                                                                 |      |

Tampilan prediksi erosi aplikasi PEDAS. Sistem telah memasukan nilai parameter yang dibutuhkan dan pengguna memilih tombol hitung untuk mendapatkan nilai erosi.

11. Tampilan Halaman Proses Pendugaan Erosi (Hasil)

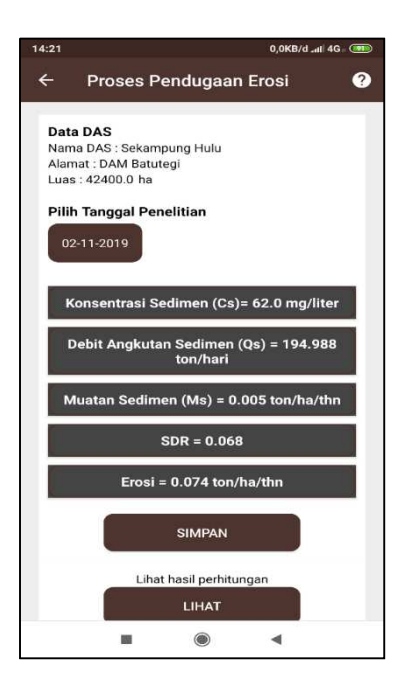

Tampilan proses pendugaan erosi (hasil) aplikasi PEDAS. Sistem menampilkan nilai hasil

perhitungan dari tiap langkah proses pendugaan erosi. Pilih tombol simpan untuk menyimpan hasil perhitungan dan pengguna dapat milih tombol lihat hasil perhitungan untuk melihat hasil perhitungan.

12. Tampilan Halaman Menu Riwayat

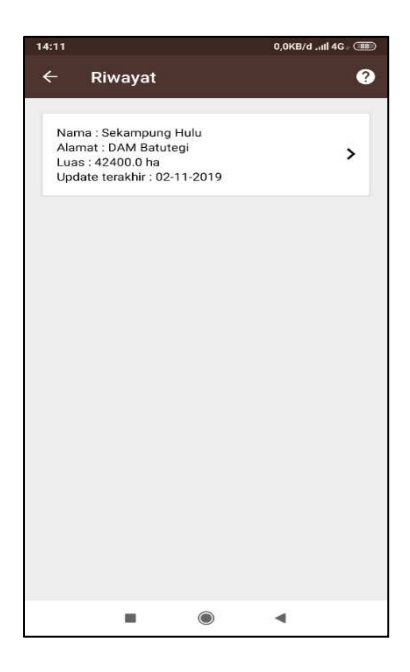

Tampilan menu riwayat aplikasi PEDAS. Sistem menampilkan riwayat hasil perhitungan yang telah pernah dilakukan. Pengguna dapat menghapus riwayat perhitungan yang berarti menghapus data riwayat perhitungan secara keseluruhan.

13. Tampilan Halaman Menu Tabel Riwayat

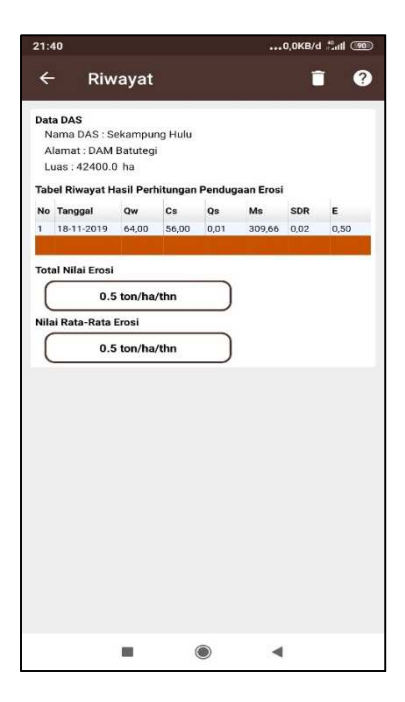

Tampilan menu tabel riwayat aplikasi PEDAS. Sistem menampilkan hasil keseluruhan riwayat hasil perhitungan yang dilakukan. Pengguna dapat melihat nilai total erosi dan rata-rata erosi.

14. Tampilan Halaman Menu Tentang Aplikasi

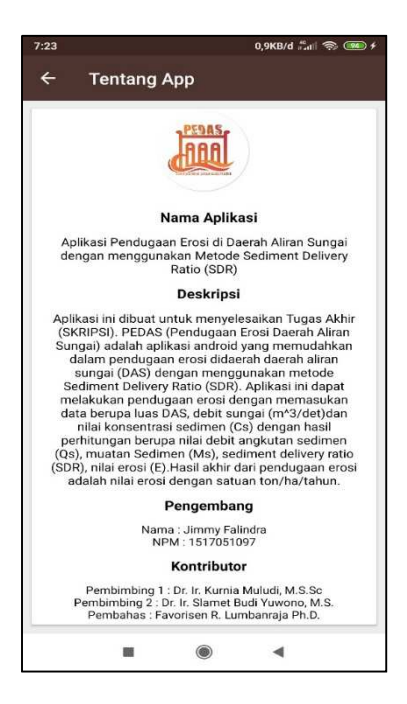

Tampilan menu tentang aplikasi aplikasi PEDAS. Sistem menampilkan informasi tentang aplikasi dan pengembang.

15. Tampilan Halaman Menu Bantuan

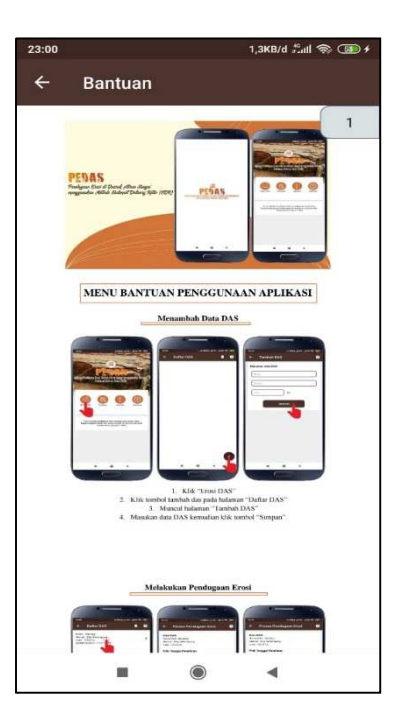

Tampilan menu bantuan aplikasi PEDAS. Sistem menampilkan bantuan kepada pengguna dalam menggunakan aplikasi PEDAS.

### **KODE PROGRAM**

Potongan Kode Program Halaman Splash Screen

```
//menampilkan splashscreen selama 2 detik
    new Handler().postDelayed(new Runnable() {
        @Override
        public void run() {startActivity(new Intent(getApplicationContext(),
        MainActivity.class));
        finish();
     }
     }, 2000);
```

Potongan Kode Program Halaman Utama

```
ArrayList<DaftarMenu>daftarMenus;
daftarMenus =new ArrayList<>();
daftarMenus.add(new DaftarMenu(1, "Erosi DAS", "menu1"));
daftarMenus.add(new DaftarMenu(1, "Riwayat", "menu2"));
daftarMenus.add(new DaftarMenu(1, "Aplikasi", "menu3"));
daftarMenus.add(new DaftarMenu(1, "Bantuan", "menu4"));
GridMenuAdapter adapter = new GridMenuAdapter(MainActivity.this,
R.layout.grid menu, daftarMenus);
gvMenu.setAdapter(adapter);
gvMenu.setOnItemClickListener(new AdapterView.OnItemClickListener() {
  @Override
  public void onItemClick(AdapterView<?> parent, View view, int position, long id) {
     if (position==0){
       Intent intent = new Intent(MainActivity.this, DaftarDasActivity.class);
       startActivity(intent);
     }
     else if (position==1){
       Intent intent = new Intent(MainActivity.this, RiwayatActivity.class);
       startActivity(intent);
     }
     else if (position==2) {
       Intent intent = new Intent(MainActivity.this, TentangAplikasiActivity.class);
       startActivity(intent);
     }
     else {
       Intent intent = new Intent(MainActivity.this, BantuanActivity.class);
       startActivity(intent);
     }
  }
});
```

Potongan Kode Program Halaman Daftar DAS

```
...
public void tampilDas(){
  Cursor cursorDas = database.rawQuery("SELECT id, nama, alamat, luas, tanggal
FROM das LEFT JOIN perhitungan ON das.id = perhitungan.id das GROUP BY
das.id", null);
  if (cursorDas.moveToFirst()) {
     do {
        daftarDas.add(new
Das(cursorDas.getInt(0),cursorDas.getString(1),cursorDas.getString(2),cursorDas.getDo
uble(3),cursorDas.getString(4)));
     } while (cursorDas.moveToNext());
  cursorDas.close();
  DasAdapter adapter = new DasAdapter(daftarDas,DaftarDasActivity.this);
  lvDas.setAdapter(adapter);
  lvDas.setOnItemClickListener(new AdapterView.OnItemClickListener() {
     @Override
     public void onItemClick(AdapterView<?> parent, View view, int position, long id)
{
        Intent intent = new Intent(DaftarDasActivity.this, ListPerhitunganActivity.class);
        intent.putExtra("id_das", daftarDas.get(position).getIdDas());
intent.putExtra("inama", daftarDas.get(position).getNamaDas());
intent.putExtra("alamat", daftarDas.get(position).getAlamatDas());
        intent.putExtra("luas", daftarDas.get(position).getLuasDas());
        startActivity(intent);
     }
   });
```

### Potongan Kode Program Halaman Tambah DAS

| <br>@Override                                                                    |
|----------------------------------------------------------------------------------|
| public void onClick(View v) {                                                    |
| if(et nama das.getText().toString().equalsIgnoreCase("")                         |
| et alamat.getText().toString().equalsIgnoreCase("")                              |
| et_luas.getText().toString().equalsIgnoreCase("")){                              |
| Toast.makeText(TambahDasActivity.this, "Harap masukan data DAS",                 |
| Toast.LENGTH SHORT).show();                                                      |
| }else {                                                                          |
| new AlertDialog.Builder(TambahDasActivity.this)                                  |
| .setTitle("Simpan")                                                              |
| .setMessage("Apakah anda yakin menyimpan?")                                      |
| .setPositiveButton(android.R.string.yes, new DialogInterface.OnClickListener() { |
| public void onClick(DialogInterface dialog, int which) {                         |
| addTambahDas();                                                                  |
| startActivity(new Intent(TambahDasActivity.this, DaftarDasActivity.class));      |
| finish();                                                                        |
|                                                                                  |
| })                                                                               |
| .setNegativeButton(android.R.string.no, null)                                    |
| .setIcon(android.R.drawable. <i>ic_dialog_alert</i> )                            |
| .show();                                                                         |

Potongan Kode Program Halaman Proses Pendugaan Erosi

```
. .
etTanggal.setOnClickListener(new View.OnClickListener() {@Override
  public void onClick(View v) {
  Calendar newCalendar = Calendar.getInstance();
  datePickerDialog = new DatePickerDialog(ListPerhitunganActivity.this, new
DatePickerDialog.OnDateSetListener() {
     @Override
     public void onDateSet(DatePicker view, int year, int monthOfYear, int
dayOfMonth) {
     Calendar newDate = Calendar.getInstance();
      newDate.set(year, monthOfYear, dayOfMonth);
     tanggal = dateFormatter.format(newDate.getTime());
etTanggal.setText(dateFormatter.format(newDate.getTime()));
       }
     },newCalendar.get(Calendar.YEAR), newCalendar.get(Calendar.MONTH),
newCalendar.get(Calendar.DAY OF MONTH));
    datePickerDialog.show();
  }
});
         cvCS.setOnClickListener(new View.OnClickListener() {
           @Override
           public void onClick(View v) {
             if(tanggal.equalsIgnoreCase("")){
                Toast.makeText(ListPerhitunganActivity.this, "Harap mengisi tanggal",
         Toast.LENGTH SHORT).show();
             }else {
         Intent intent = new Intent(ListPerhitunganActivity.this,
         KonsentrasiSedimenActivity.class);
                startActivityForResult(intent, 1);
             }
           }
         });
```

Potongan Kode Program Halaman Konsentrasi Sedimen

```
. . .
@Override
protected void onCreate(Bundle savedInstanceState) {
  super.onCreate(savedInstanceState);
  setContentView(R.layout.activity konsentrasi sedimen);
  android.support.v7.widget.Toolbar toolbar = findViewById(R.id.toolbar);
  setSupportActionBar(toolbar);
  getSupportActionBar().setDisplayHomeAsUpEnabled(true);
  getSupportActionBar().setTitle("Konsentrasi Sedimen");
  et cs = findViewById(R.id.et cs);
  btn simpan = findViewById(R.id.btn simpan);
  btn simpan.setOnClickListener(new View.OnClickListener() {
     @Override
     public void onClick(View v) {
       if(et cs.getText().toString().equalsIgnoreCase("")){
         Toast.makeText(KonsentrasiSedimenActivity.this, "Masukan nilai dahulu...",
Toast.LENGTH SHORT).show();
       }else{
         double Cs = Double.valueOf(et cs.getText().toString());
         Intent returnIntent = new Intent();
         returnIntent.putExtra("hasil cs", Cs);
         setResult(Activity.RESULT OK,returnIntent);
         finish();
       }
     }
  });
```

Potongan Kode Program Halaman Debit Angkutan Sedimen

```
. . .
btn hitung.setOnClickListener(new View.OnClickListener() {
     @Override
     public void onClick(View v) {
       if(et_gw.getText().toString().equalsIgnoreCase("")||
tv_cs.getText().toString().equalsIgnoreCase("")){
         Toast.makeText(DebitAngkutanSedimenActivity.this, "Masukan nilai dahulu. .
", Toast.LENGTH_SHORT).show();
}
else{
double cs = Double.valueOf(tv cs.getText().toString());
double qw = Double.valueOf(et qw.getText().toString());
double Qs = Math.abs (0.0864*cs*qw);
double valueRounded = Math.abs (Math.round(Qs * 100D) / 100D);
   Intent returnIntent = new Intent();
         returnIntent.putExtra("hasil qs",valueRounded);
returnIntent.putExtra("debit sungai",qw);
setResult(Activity.RESULT_OK,returnIntent);
         finish();
       }
     }
  });
```

Potongan Kode Program Halaman Sediment Delivery Ratio

```
btn hitung.setOnClickListener(new View.OnClickListener() {
    @Override
    public void onClick(View v) {
       if(tv a.getText().toString().equalsIgnoreCase("")){
         Toast.makeText(SedimentDeliveryRatioActivity.this, "Masukan nilai dahulu . .
", Toast.LENGTH SHORT).show();
       }else{
 double a = Double.valueOf(tv a.getText().toString());
 double SDR = (0.41*Math.pow(a,-0.3));
 double valueRounded = Math.round(SDR * 100D) / 100D;
  Intent returnIntent = new Intent();
  returnIntent.putExtra("hasil sdr", valueRounded);
setResult(Activity.RESULT OK,returnIntent);
         finish();
       }
     }
  });
```

Potongan Kode Program Halaman Riwayat

```
...
@Override
public void onItemClick(AdapterView<?> parent, View view, int position, long id)
{
Intent intent = new Intent (RiwayatActivity.this, TabelRiwayatActivity.class);
intent.putExtra("id_das", daftarDas.get(position).getIdDas());
intent.putExtra("nama", daftarDas.get(position).getAlamatDas());
intent.putExtra("luas", daftarDas.get(position).getLuasDas());
intent.putExtra("PEMBEDA", "PEMBEDI");
startActivity(intent);
});
```

Potongan Kode Program Halaman Tentang Aplikasi

```
android.support.v7.widget.Toolbar toolbar = findViewById(R.id.toolbar);
setSupportActionBar().setDisplayHomeAsUpEnabled(true);
getSupportActionBar().setTitle("Tentang App");
}
@Override
public boolean onOptionsItemSelected(MenuItem item) {
    switch (item.getItemId()){
        case android.R.id.home :
            finish();
            return true;
            default:
            return super.onOptionsItemSelected(item);
    }
}
```

Potongan Kode Program Halaman Bantuan

```
...
@Override
public boolean onOptionsItemSelected(MenuItem item) {
    switch (item.getItemId()){
        case android.R.id.home :
            finish();
            return true;
        default:
            return super.onOptionsItemSelected(item);
    }
}
private void displayFromAsset(String assetFileName) {
```

pdfFileName = assetFileName; pdfView.fromAsset(SAMPLE\_FILE) .defaultPage(pageNumber) .enableSwipe(true) .swipeHorizontal(false) .onPageChange(this) .enableAnnotationRendering(true) .onLoad(this) .scrollHandle(new DefaultScrollHandle(this)) .load(); } @Override public void onPageChanged(int page, int pageCount) { pageNumber = page; setTitle(String.format("%s %s / %s", pdfFileName, page + 1, pageCount)); }